## KRANNERT COMPUTING CENTER

## How to Map U:\, V:\, and W:\ on Windows

- 1) If off-campus, connect to the Purdue VPN
- 2) Open File Explorer
- 3) Click the three dots in the top bar
- 4) Select Map network drive

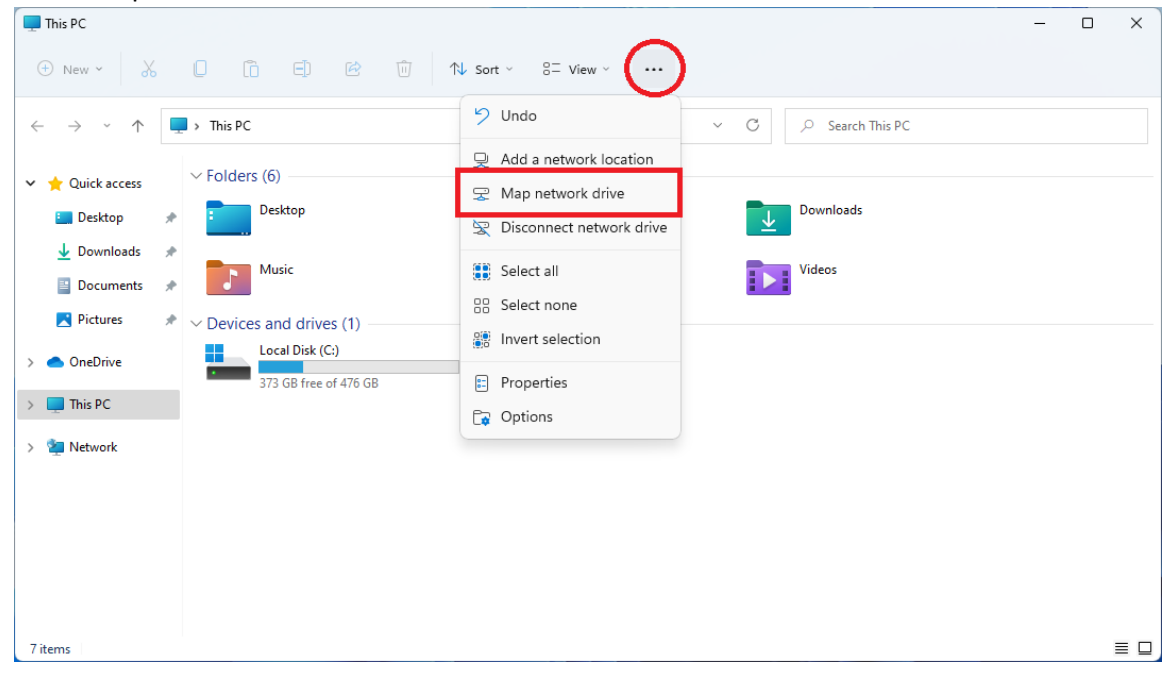

- 5) Choose a Drive Letter
- 6) Enter the path to the desired drive, and check the box for "Connect using different credentials"
- V: \\nas01.itap.purdue.edu\krannert groups
- U: \\nas01.itap.purdue.edu\krannert\_users
- W: \\nas01.itap.purdue.edu\puhome

|              |                                                                                                    |                                                                                       | ×  |
|--------------|----------------------------------------------------------------------------------------------------|---------------------------------------------------------------------------------------|----|
| $\leftarrow$ | 🍕 Map N                                                                                                    | etwork Drive                                                                          |    |
|              | What network folder would you like to map?<br>Specify the drive letter for the connection and the folder that you want to connect to: |                                                                                       |    |
|              | Drive:                                                                                                    |                                                                                       |    |
|              | Folder:                                                                                                    | \\nasu1.itap.purdue.edu\krannert_groups Browse   Example: \\senver\share Senver\share |    |
|              |                                                                                                    | Reconnect at sign-in                                                                  |    |
|              |                                                                                                    | Connect using different credentials                                                   |    |
|              |                                                                                                    | Connect to a Web site that you can use to store your documents and pictures.          |    |
|              |                                                                                                    |                                                                                       |    |
|              |                                                                                                    |                                                                                       |    |
|              |                                                                                                    |                                                                                       |    |
|              |                                                                                                    | Finish Canc                                                                           | el |

7) Enter your Career Account credentials when prompted. You may need to preface your username with "boilerad\"

| Windows Security                  | ×                         |  |  |  |
|-----------------------------------|---------------------------|--|--|--|
| Enter network credentials         |                           |  |  |  |
| Enter your credentials to connect | to: nas01.itap.purdue.edu |  |  |  |
| boilerad\USERNAME                 | X                         |  |  |  |
| Password                          |                           |  |  |  |
| Remember my credentials           |                           |  |  |  |
| ОК                                | Cancel                    |  |  |  |

## How to Map U:\, V:\, and W:\ on Windows 11